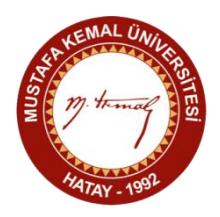

## İZİN TALEP FORMUNUN DOLDURULMASINA İLİŞKİN KURALLAR

1) "İzin Talep Formunun" doldurulması için EBYS sayfasında sırasıyla "Evrak Ekle" ve "İzin talep formu ekle" seçeneklerine tıklanmalıdır.

**2)** Forma zorunlu bilgiler girildikten sonra "Paraflanacak kullanıcılar" kısmından öncelikle "Beni Ekle" butonuna tıklanmalı, sonrasında ise Personel Yetkilisi olarak Abdullah YÖRGÜÇ'ün adı seçilmelidir.

**3**) "İmzalayacak kullanıcılar" kısmında da öncelikle Bölüm Başkanı, sonrasında ise Dekanın adı seçilmelidir. Gerekli imzaların atılmasına müteakip "Olur Evrakı" sayfanıza gelecektir.